# Rejestracja aplikacji w Graph API Microsoft Azure

| «                        | Dashboard >                                                  |                                                                                                    |
|--------------------------|--------------------------------------------------------------|----------------------------------------------------------------------------------------------------|
| 🖾 Dashboard              | •                                                            | Overview                                                                                                    |
| All services             | Azure Active Directory                                       |                                                                                                    |
| ★ FAVORITES              | «                                                            | $+$ Add $\sim$ 🛞 Manage tenants 🗇 What's new 🛛 🗟 Preview features 🛛 🖗 Got feedback? $\sim$                                                                           |
| 🚸 Azure Active Directory | Overview                                                     |                                                                                                    |
| 🚨 Users                  | Preview features                                             | Microsoft Entra has a simpler, integrated experience for managing all your identity and Access Management needs. Try the new Microsoft Entra admin center (Preview)] |
| Enterprise applications  | X Diagnose and solve problems                                |                                                                                                    |
|                          | Manage                                                       | Overview Monitoring Properties Tutorials                                                                                                    |
|                          | 🚨 Users                                                      |                                                                                                    |
|                          | A Groups                                                     |                                                                                                    |
|                          | External Identities                                          | Basic information                                                                                                    |
|                          | & Roles and administrators                                   | Name Users                                                                                                    |
|                          | Administrative units                                         | Tenant ID Ch Groups                                                                                                    |
|                          | 🚸 Delegated admin partners                                   |                                                                                                    |
|                          | Enterprise applications                                      | Primary domain Appincations                                                                                                    |
|                          | Devices                                                      | License Azure AD Premium P1 Devices                                                                                                    |
|                          | App registrations                                            | Alerts                                                                                                    |
|                          | Identity Governance                                          |                                                                                                    |
|                          | Application proxy                                            | Vpcoming TLS 1.0, 1.1 and 3DES deprecation                                                                                                    |
|                          | <ul> <li>Custom security attributes<br/>(Preview)</li> </ul> | Please enable support for TLS 1.2 on<br>clients(applications/platform) to avoid any service<br>impact.                                                               |
|                          | 🔓 Licenses                                                   | Learn more 12                                                                                                    |
|                          | 🚸 Azure AD Connect                                           |                                                                                                    |

Select *App registrations* option from the list.

## Click to New registration

|                         | Contract Dashboard > E        |                                                                                                    |                                                      |                           |
|-------------------------|-------------------------------|----------------------------------------------------------------------------------------------------|------------------------------------------------------|---------------------------|
| Dashboard               |                               | App registrations 🖉 …                                                                                                    |                                                      | ×                         |
| All services            | Azure Active Directory        | 1111-5                                                                                                    |                                                      |                           |
| * FAVORITES             | «                             | 🗉 🕂 New registration 🔀 Endpoints 🧷 Troubleshooting 🜔 Refresh 🚽 Download 🖼 Preview features 🛛 🖗 Got feedback?                                                                                                    |                                                      |                           |
| Azure Active Directory  | Overview                      |                                                                                                    |                                                      |                           |
| 🚨 Users                 | Preview features              | 1 Starting June 30th, 2020 we will no longer add any new features to Azure Active Directory Authentication Library (ADAL) and Azure AD Graph. We will continue to provide                                                                                                    | technical support and security updates but we will n | no longer provide feature |
| Enterprise applications | X Diagnose and solve problems | updates. Applications will need to be upgraded to Microsoft Authentication Library (MSAL) and Microsoft Graph. Learn more                                                                                                    |                                                      |                           |
|                         | Manage                        |                                                                                                    |                                                      |                           |
|                         | 🚨 Users                       | All applications Owned applications Deleted applications                                                                                                    |                                                      |                           |
|                         | A Groups                      | P Start typing a display name or application (client) ID to filter these r     the Add filters     the typing a display name or application (client) ID to filter these r     the typing a display name or application (client) ID to filter these r     the typing a display name or application (client) ID to filter these r     the typing a display name or application (client) ID to filter these r     the typing a display name or application (client) ID to filter these r     the typing a display name or application (client) ID to filter these r     the typing a display name or application (client) ID to filter these r |                                                      |                           |
|                         | External Identities           |                                                                                                    |                                                      |                           |
|                         | & Roles and administrators    | 2 applications found                                                                                                    | Control on Av                                        | Castification & consta    |
|                         | Administrative units          | Dispay name 1.5 Application (client) to                                                                                                    | created on 14                                        | certificates & secrets    |
|                         | Delegated admin partners      |                                                                                                    | 9/27/2022                                            | Current                   |
|                         | Conception and Institute      | MT                                                                                                    | 10/3/2022                                            | Current                   |
|                         | Enterprise applications       |                                                                                                    |                                                      |                           |
|                         | Devices                       |                                                                                                    |                                                      |                           |
|                         | App registrations             |                                                                                                    |                                                      |                           |

Enter a name, keep the first option selected (Accounts in this organizational directory only) and click to *Register* 

*Redirect URI* - <u>https://s.netzdata.pl/api/oAuthAquireToken</u>

Platform - Website

| «                        | Dashboard >                                                                                                    |
|--------------------------|----------------------------------------------------------------------------------------------------|
| 🖾 Dashboard              | Register an application                                                                                                    |
| E All services           | 5 11                                                                                                    |
| * FAVORITES              | A hand                                                                                                    |
| 🚸 Azure Active Directory | Name                                                                                                    |
| 🔒 Users                  | The user recting display name for this application (this can be changed rate).                                                                                                    |
| Enterprise applications  | Test TT Mail                                                                                                    |
|                          |                                                                                                    |
|                          | Supported account types                                                                                                    |
|                          | Who can use this application or access this API?                                                                                                    |
|                          | Accounts in this organizational directory only (Emovis Operations Ireland only - Single tenant)                                                                                                    |
|                          | Accounts in any organizational directory (Any Azure AD directory - Multitenant)                                                                                                    |
|                          | Accounts in any organizational infectory (any Accure AD directory - Muniteriant) and personal microsoft accounts (e.g. skype, Adox)     Personal Microsoft accounts only                                                          |
|                          |                                                                                                    |
|                          | Help me choose                                                                                                    |
|                          |                                                                                                    |
|                          | Redirect URI (optional)                                                                                                    |
|                          | We'll return the authentication response to this URI after successfully authenticating the user. Providing this now is optional and it can be<br>channed later but a value is required for most authenticating negative sections. |
|                          |                                                                                                    |
|                          | Select a plationin                                                                                                    |
|                          |                                                                                                    |
|                          |                                                                                                    |
|                          |                                                                                                    |
|                          |                                                                                                    |
|                          |                                                                                                    |
|                          |                                                                                                    |
|                          |                                                                                                    |
|                          |                                                                                                    |
|                          | Register an app you're working on here. Integrate gallery apps and other apps from outside your organization by adding from Enterprise applications.                                                                              |
|                          | By proceeding, you agree to the Microsoft Platform Policies 👩                                                                                                    |
|                          | Register                                                                                                    |

## Click to **Certificates & secrets** from the list

| «                       | Dashboard > E                       | pp registrations >                                                                                                    |                                                                                                    |                                                                                   |          |
|-------------------------|-------------------------------------|----------------------------------------------------------------------------------------------------|----------------------------------------------------------------------------------------------------|-----------------------------------------------------------------------------------|----------|
| All services            | iest i i Maii 🧭 …                   |                                                                                                    |                                                                                                    |                                                                                   | ×        |
| * FAVORITES             | ₽ Search «                          | 🔋 Delete 🕀 Endpoints 😨 Preview features                                                                                                    |                                                                                                    |                                                                                   |          |
| Azure Active Directory  | Overview                            | Got a second? We would love your feedback on Microsoft identity platform (previously i                                                                                  | Azure AD for developer). →                                                                                            |                                                                                   |          |
| 🚨 Users                 | Quickstart                          |                                                                                                    |                                                                                                    |                                                                                   |          |
| Enterprise applications | 💉 Integration assistant             |                                                                                                    |                                                                                                    |                                                                                   |          |
|                         | Manage                              | Display name : Test TT Mail                                                                                                    | Client credentials                                                                                                    | : Add a certificate or secret                                                     |          |
|                         | Branding & properties               | Application (client) ID : d                                                                                                    | Redirect URIs                                                                                                    | : Add a Redirect URI                                                              |          |
|                         | Authentication                      | Object ID : t                                                                                                    | Application ID URI                                                                                                    | : Add an Application ID URI                                                       |          |
|                         | Certificates & secrets              | Directory (tenant) ID : d                                                                                                    | Managed application in I                                                                                              | : Test TT Mail                                                                    |          |
|                         | Token configuration                 | supported account types . Wy organization only                                                                                                    |                                                                                                    |                                                                                   |          |
|                         | <ul> <li>API permissions</li> </ul> | Welcome to the new and improved App registrations. Looking to learn how it's char                                                                                       | nged from App registrations (Legacy)? Learn more                                                                      |                                                                                   | ×        |
|                         | 🗠 Expose an API                     |                                                                                                    |                                                                                                    |                                                                                   |          |
|                         | App roles                           | Starting June 30th, 2020 we will no longer add any new features to Azure Active Dire feature updates. Applications will need to be upgraded to Microsoft Authentication | ectory Authentication Library (ADAL) and Azure AD Graph. We will co<br>Library (MSAL) and Microsoft Graph. Learn more | ontinue to provide technical support and security updates but we will no longer p | rovide × |
|                         | A Owners                            |                                                                                                    |                                                                                                    |                                                                                   |          |
|                         | Boles and administrators            | Get Started Documentation                                                                                                    |                                                                                                    |                                                                                   |          |
|                         | III Manifest                        |                                                                                                    |                                                                                                    |                                                                                   |          |
|                         | Support + Troubleshooting           | Build your ap                                                                                                    | plication with the Microsoft ide                                                                                      | entity platform                                                                   |          |
|                         | Troubleshooting                     | The Microsoft identity platform is an authentica                                                                                                    | ation service, open-source libraries, and application manageme                                                        | nt tools. You can create modern, standards-based                                  |          |
|                         | New support request                 | authentication solution                                                                                                    | s, access and protect APIs, and add sign-in for your users and c                                                      | ustomers. Learn moregy                                                            |          |

And then click to *New client secret* 

| «                       | Dashboard >                         | App registrations > Tes   | t TT Mail                                                                                                    |                       |                                |                                                                     |   |  |
|-------------------------|-------------------------------------|---------------------------|----------------------------------------------------------------------------------------------------|-----------------------|--------------------------------|---------------------------------------------------------------------|---|--|
| 🖾 Dashboard             | 🔶 Test TT Mail   Certifi            | cates & secrets           | * …                                                                                                    |                       |                                |                                                                     |   |  |
| All services            | • •                                 |                           |                                                                                                    |                       |                                |                                                                     |   |  |
| ★ FAVORITES             | 🔎 Search                            | 🔗 Got feedback?           |                                                                                                    |                       |                                |                                                                     |   |  |
| Azure Active Directory  | Overview                            |                           |                                                                                                    |                       |                                |                                                                     |   |  |
| 🚨 Users                 | 📣 Quickstart                        | Credentials enable confid | ential applications to id                                                                                     | entify themselves to  | the authentication service     | when receiving tokens at a web addressable location (using an HTTPS |   |  |
| Enterprise applications | 💉 Integration assistant             | scheme). For a higher lev | r, i o a nigire rere o assurance, we recommend using a ceruncare (instead o a cirent secret) as a credentida. |                       |                                |                                                                     |   |  |
|                         | Manage                              | Application registra      | tion certificates, secrets ar                                                                                 | d federated credentia | ils can be found in the tabs b | elow.                                                               | × |  |
|                         | Branding & properties               | •                         |                                                                                                    |                       |                                |                                                                     |   |  |
|                         | Authentication                      | Certificates (0) Cli      | ent secrets (0) Fede                                                                                          | rated credentials (   | 0)                             |                                                                     |   |  |
|                         | 📍 Certificates & secrets            |                           |                                                                                                    |                       |                                |                                                                     |   |  |
|                         | III Token configuration             | A secret string that the  | application uses to prov                                                                                      | e its identity when h | equesting a token. Also can    | be referred to as application password.                             |   |  |
|                         | <ul> <li>API permissions</li> </ul> | + New client secret       |                                                                                                    |                       |                                |                                                                     |   |  |
|                         | 🙆 Expose an API                     | Description               |                                                                                                    | Expires               | Value 🕕                        | Secret ID                                                           |   |  |
|                         | App roles                           | No client secrets have b  | een created for this app                                                                                      | lication.             |                                |                                                                     |   |  |
|                         | A Owners                            |                           |                                                                                                    |                       |                                |                                                                     |   |  |
|                         | Soles and administrators            |                           |                                                                                                    |                       |                                |                                                                     |   |  |
|                         | III Manifest                        |                           |                                                                                                    |                       |                                |                                                                     |   |  |
|                         | Support + Troubleshooting           |                           |                                                                                                    |                       |                                |                                                                     |   |  |
|                         | Troubleshooting                     |                           |                                                                                                    |                       |                                |                                                                     |   |  |
|                         | New support request                 |                           |                                                                                                    |                       |                                |                                                                     |   |  |

Enter a description and select expiry period from the dropdown list

| Add a client secret |             | ×      |
|---------------------|-------------|--------|
| Description         | test secret |        |
| Expires             | 12 months   | $\vee$ |
|                     |             |        |
|                     |             |        |

Save Value (Secret code) from this page. Please note that after you close this page the secret code is no longer displayed. You can find the masked secret code only.

| « 🚮 Dashboard           | Dashboard >               | App registrations > Test TT Mail<br>cates & secrets ☆ …                                  |                               |                                            |                                                                     |         | Update application credentials     X Successfully updated application Test TT Mail credentials |
|-------------------------|---------------------------|------------------------------------------------------------------------------------------|-------------------------------|--------------------------------------------|---------------------------------------------------------------------|---------|------------------------------------------------------------------------------------------------|
| All services            | Q Search //               | Gat fandback?                                                                            |                               |                                            |                                                                     |         |                                                                                                |
| Azure Active Directory  | Overview                  | A occurrent of the                                                                       |                               |                                            |                                                                     |         |                                                                                                |
| 🚨 Users                 | 🝊 Quickstart              | Got a second to give us some feedb                                                       | ack? →                        |                                            |                                                                     | ×       |                                                                                                |
| Enterprise applications | 💉 Integration assistant   |                                                                                          |                               |                                            |                                                                     |         |                                                                                                |
|                         | Manage                    | credentials enable confidential application<br>scheme). For a higher level of assurance, | we recommend using a cer      | tificate (instead of a client secret) as a | ving tokens at a web addressable location (using an H<br>redential. | TIP5    |                                                                                                |
|                         | 🗮 Branding & properties   |                                                                                          |                               |                                            |                                                                     |         |                                                                                                |
|                         | Authentication            | <ol> <li>Application registration certificates,</li> </ol>                               | secrets and federated credent | ials can be found in the tabs below.       |                                                                     | ×       |                                                                                                |
|                         | Certificates & secrets    |                                                                                          |                               |                                            |                                                                     |         |                                                                                                |
|                         | Token configuration       | Certificates (0) Client secrets (1)                                                      | Federated credentials         | (0)                                        |                                                                     |         |                                                                                                |
|                         | API permissions           | A secret string that the application use                                                 | to prove its identity when    | requesting a token. Also can be referre    | d to as application password.                                       |         |                                                                                                |
|                         | 👄 Expose an API           |                                                                                          |                               |                                            |                                                                     |         |                                                                                                |
|                         | App roles                 | <ul> <li>New client secret</li> </ul>                                                    |                               | _                                          |                                                                     |         |                                                                                                |
|                         | A Owners                  | Description                                                                              | Expires                       | Value 💿                                    | Copy to clipboard et ID                                             |         |                                                                                                |
|                         | Roles and administrators  | test secret                                                                              | 11/2/2023                     | bju8Q~86x-kXTyfKdwLH0FRaxur                | 10BL3NI 🗋 d934fecc-a228-4485-8839-a5dae0759                         | 517 🗅 📋 |                                                                                                |
|                         | Manifest                  |                                                                                          |                               |                                            |                                                                     |         |                                                                                                |
|                         | Support + Troubleshooting |                                                                                          |                               |                                            |                                                                     |         |                                                                                                |
|                         | Troubleshooting           |                                                                                          |                               |                                            |                                                                     |         |                                                                                                |
|                         | New support request       |                                                                                          |                               |                                            |                                                                     |         |                                                                                                |

To set permissions to created App, select *API permissions* from the list. Delete User.Read permission which is assigned by default and click to *Add a permission*.

| Dashboard               | Test TT Mail   API pe     | rmissions 🖈 …                                                                          |                                                          |                                                                    |                                                                                      | × |
|-------------------------|---------------------------|----------------------------------------------------------------------------------------|----------------------------------------------------------|--------------------------------------------------------------------|--------------------------------------------------------------------------------------|---|
| All services            |                           |                                                                                        |                                                          |                                                                    |                                                                                      |   |
| ★ FAVORITES             | ₽ Search «                | 🕐 Refresh 🛛 🖗 Got feedback?                                                            |                                                          |                                                                    |                                                                                      |   |
| Azure Active Directory  | R Overview                |                                                                                        |                                                          |                                                                    |                                                                                      |   |
| 🚨 Users                 | 🚢 Quickstart              | • • • • • • • • • •                                                                    |                                                          |                                                                    |                                                                                      | × |
| Enterprise applications | 💉 Integration assistant   | <ul> <li>The "Admin consent required" column s<br/>will be used. Learn more</li> </ul> | hows the default value for an organization. However, use | consent can be customized per permission, user, or app. This colum | in may not reflect the value in your organization, or in organizations where this ap | P |
|                         | Manage                    | Configured permissions                                                                 |                                                          |                                                                    |                                                                                      |   |
|                         | Branding & properties     | Applications are authorized to call APIs whe                                           | n they are granted permissions by users/admins as p      | art of the consent process. The list of configured permissions sh  | ould include                                                                         |   |
|                         | Authentication            | all the permissions the application needs. Le                                          | earn more about permissions and consent                  |                                                                    |                                                                                      |   |
|                         | 📍 Certificates & secrets  | 🕂 Add a permission 🗸 Grant admin o                                                     | consent for Emovis Operations Ireland                    |                                                                    |                                                                                      |   |
|                         | Token configuration       | API / Permissions name Type                                                            | Description                                              | Admin consent requ Status                                          |                                                                                      |   |
|                         | API permissions           | Microsoft Graph (1)                                                                    |                                                          |                                                                    | •••                                                                                  |   |
|                         | Expose an API             | User.Read Deleg                                                                        | gated Sign in and read user profile                      | No                                                                 |                                                                                      |   |
|                         | App roles                 |                                                                                        |                                                          |                                                                    |                                                                                      |   |
|                         | Owners                    | To view and manage consented permissions                                               | for individual apps, as well as your tenant's consent    | settings, try Enterprise applications.                             |                                                                                      |   |
|                         | Roles and administrators  |                                                                                        |                                                          |                                                                    |                                                                                      |   |
|                         | III Manifest              |                                                                                        |                                                          |                                                                    |                                                                                      |   |
|                         | Support + Troubleshooting |                                                                                        |                                                          |                                                                    |                                                                                      |   |
|                         | Troubleshooting           |                                                                                        |                                                          |                                                                    |                                                                                      |   |
|                         | New support request       |                                                                                        |                                                          |                                                                    |                                                                                      |   |
|                         |                           |                                                                                        |                                                          |                                                                    |                                                                                      |   |

#### Click to *Microsoft Graph* on the left pane.

| « Dashboard             | Dashboard >d                        | App registrations > Test TT Mail                                                                                                    | Request API permission                                                                                                   | s                                                                                                    |                                                                                                    |
|-------------------------|-------------------------------------|----------------------------------------------------------------------------------------------------|----------------------------------------------------------------------------------------------------|----------------------------------------------------------------------------------------------------|----------------------------------------------------------------------------------------------------|
| I All services          | - Test TT Mail   API pe             |                                                                                                    | Select an API                                                                                                    |                                                                                                    |                                                                                                    |
| ★ FAVORITES             | ₽ Search «                          | 🕐 Refresh 🔰 🕂 Got feedback?                                                                                                    | Microsoft APIs APIs my organization                                                                                      | uses My APIs                                                                                                    |                                                                                                    |
| Azure Active Directory  | Overview                            | A You are editing permission(s) to your application, users will have to consent even if they've alread                                                                                  | Commonly used Microsoft APIs                                                                                             |                                                                                                    |                                                                                                    |
| 👗 Users                 | duickstart                          |                                                                                                    | ,                                                                                                    |                                                                                                    |                                                                                                    |
| Enterprise applications | 💉 Integration assistant             |                                                                                                    | Microsoft Graph                                                                                                    |                                                                                                    |                                                                                                    |
|                         | Manage                              | The "Admin consent required" column shows the default value for an organization. However, user<br>will be used. <u>Learn more</u>                                                       | Take advantage of the trem<br>Access Azure AD, Excel, Intu                                                               | endous amount of data in Office 365, Enterprise<br>une, Outlook/Exchange, OneDrive, OneNote, Shi                                           | e Mobility + Security, and Windows 10.<br>arePoint, Planner, and more through a                                          |
|                         | Branding & properties               |                                                                                                    | single endpoint.                                                                                                    |                                                                                                    |                                                                                                    |
|                         | Authentication                      | Configured permissions                                                                                                    |                                                                                                    |                                                                                                    |                                                                                                    |
|                         | Certificates & secrets              | Applications are authorized to call APIs when they are granted permissions by users/admins as pa<br>all the permissions the application needs. Learn more about permissions and consent | Anna Communication                                                                                                    | -                                                                                                    |                                                                                                    |
|                         | Token configuration                 |                                                                                                    | Azure Communication<br>Services                                                                                          | Azure Data Catalog                                                                                                    | Azure DevOps                                                                                                    |
|                         | <ul> <li>API permissions</li> </ul> | + Add a permission                                                                                                    | Rich communication experiences with<br>the same secure CPaaS platform used                                               | Programmatic access to Data Catalog<br>resources to register, annotate and                                                                 | Integrate with Azure DevOps and Azure<br>DevOps server                                                                   |
|                         | Expose an API                       | API / Permissions name Type Description                                                                                                    | by Microsoft Teams                                                                                                    | search data assets                                                                                                    |                                                                                                    |
|                         | App roles                           | No permissions added                                                                                                    |                                                                                                    |                                                                                                    |                                                                                                    |
|                         | Owners                              |                                                                                                    | Anna Kashinik                                                                                                    | Azure Rights Management                                                                                                    |                                                                                                    |
|                         | B Roles and administrators          | To view and manage consented permissions for individual apps, as well as your tenant's consent :                                                                                        | Manana whire key valifies as well as the                                                                                 | Services Allow validated users to read and write                                                                                           | Programmatic access to much of the                                                                                       |
|                         | Manifest                            |                                                                                                    | keys, secrets, and certificates within<br>your Key Vaults                                                                | protected content                                                                                                    | functionality available through<br>the Azure portal                                                                      |
|                         | Support + Troubleshooting           |                                                                                                    |                                                                                                    |                                                                                                    |                                                                                                    |
|                         | Troubleshooting                     |                                                                                                    |                                                                                                    |                                                                                                    |                                                                                                    |
|                         | New support request                 |                                                                                                    | Azure Storage<br>Secure, massively scalable object and<br>data lake storage for unstructured and<br>semi-structured data | Data Export Service for<br>Microsoft Dynamics 365<br>Export data from Microsoft Dynamics<br>CRM organization to an external<br>destination | Opnamics 365 Business<br>Central<br>Programmatic access to data and<br>functionality in Dynamics 365 Business<br>Central |
|                         |                                     |                                                                                                    |                                                                                                    |                                                                                                    |                                                                                                    |

×

Click to *Application permissions* and enter mail in the search field to filter permissions in the list below. Tick Mail.ReadWrite and Mail.Send options.

| Azure Active Directory admir                   | i center                                                                      |                                                                                                    |                                                                                                    | 6                                                                                                    |
|------------------------------------------------|-------------------------------------------------------------------------------|----------------------------------------------------------------------------------------------------|----------------------------------------------------------------------------------------------------|----------------------------------------------------------------------------------------------------|
| ≪<br>I Dashboard<br>⊟ All services             | Dashboard ><br>                                                               | I (App registrations ) Test TT Mail<br>errmissions ゆ…                                                                                                    | Request API permissions                                                                                            | ×                                                                                                    |
| FAVORITES     Azure Active Directory     Users | Search     «                                                                  | Refresh      Ref Got feedback?     You are editing permission(s) to your application, users will have to consent even if the/ve alread                                                                                                    | Microsoft Graph<br>https://graph.microsoft.com/ Docs d*<br>What type of permissions does your application require? |                                                                                                    |
| Enterprise applications                        | <ul> <li>Quickstart</li> <li>Integration assistant</li> <li>Manage</li> </ul> | The "Admin consent required" column shows the default value for an organization. However, use<br>will be used. Learn more                                                                                                    | Delegated permissions<br>Your application needs to access the API as the signed-in user.                           | Application permissions<br>Your application runs as a background service or daemon without a<br>signed-in user. |
|                                                | <ul> <li>Branding &amp; properties</li> <li>Authentication</li> </ul>         | Configured permissions                                                                                                    | Select permissions                                                                                                 | expand all                                                                                                    |
|                                                | Certificates & secrets     Token configuration     APL nermissions            | Applications are authorized to call APIs when they are granted permissions by users/admine as pr<br>all the permissions the application needs. Learn more about permissions and consent<br>+ Add a permission<br><br>Grant admin consent for Emovis Operations Ireland | Permission<br>MailboxSettings                                                                                      | Admin consent required                                                                                          |
|                                                | Expose an API     App roles                                                   | API / Permissions name Type Description No permissions added                                                                                                    | V Mail (2)                                                                                                    |                                                                                                    |
|                                                | Owners  Koles and administrators                                              | To view and manage consented permissions for individual apps, as well as your tenant's consent :                                                                                                    | Read mail in all mailboxes Mail.ReadBasic ① Read basic mail in all mailboxes                                       | Yes                                                                                                    |
|                                                | Support + Troubleshooting                                                     |                                                                                                    | Mail.ReadBasic.All ①<br>Read basic mail in all mailboxes                                                           | Yes                                                                                                    |
|                                                | Troubleshooting New support request                                           |                                                                                                    | Reacting of the second and write mail in all mailboxes      MailSend ①     Send mail as any user                   | Yes<br>Yes                                                                                                    |

#### At the end click *Grant admin consent* ....

|                                 | C Dashboard )                                                                                                    | I App registrations > Test TT M                                                                                                    | ail                                                                                               |                                                                                                    |                                                       |                                                                                             |                                                                     |
|---------------------------------|----------------------------------------------------------------------------------------------------|----------------------------------------------------------------------------------------------------|---------------------------------------------------------------------------------------------------|----------------------------------------------------------------------------------------------------|-------------------------------------------------------|---------------------------------------------------------------------------------------------|---------------------------------------------------------------------|
| Dashboard All services          | <sub> - Test</sub> TT Mail   API                                                                                                    | permissions 🖉                                                                                                    |                                                                                                   |                                                                                                    |                                                       |                                                                                             | ×                                                                   |
| FAVORITES                       | ₽ Search «                                                                                                    | 🕐 Refresh 🔰 🔗 Got feedb                                                                                                    | ack?                                                                                              |                                                                                                    |                                                       |                                                                                             |                                                                     |
| Azure Active Directory<br>Users | <ul> <li>Overview</li> <li>Quickstart</li> </ul>                                                                                                    | A You are editing permission(                                                                                                    | s) to your applicati                                                                              | on, users will have to consent even if they've already di                                                      | ne so previously.                                     |                                                                                             |                                                                     |
| Enterprise applications         | 💉 Integration assistant<br>Manage                                                                                                    | The "Admin consent require<br>will be used. Learn more                                                                                                    | ed" column shows                                                                                  | the default value for an organization. However, user co                                                        | isent can be customized per pe                        | ermission, user, or app. This column may not reflect the value                              | e in your organization, or in organizations where this app $\times$ |
|                                 | Branding & properties Authentication Centificates & secrets Centificates & secrets Centificates & secrets Centificates & secrets Centificates & secrets Centificates & secrets Centificates & secrets Centificates & secrets Centificates & Secrets Centificates & Secrets Centificates Centificates | Configured permissions<br>Applications are authorized to co<br>all the permissions the application<br>+ Add a permissions name<br>MisseadWrite<br>MailSeadWrite<br>MailSeadWrite | all APIs when they<br>on needs. Learn m<br>ant admin conser<br>Type<br>Application<br>Application | yare granted permissions by user/admins as part<br>iore about permissions and consent<br>et for<br>Description | of the consent process. The li<br>Admin consen<br>Yes | st of configured permissions should include<br>t requ Status<br><br>A Not granted for Emois |                                                                     |
|                                 | <ul> <li>Roles and administrators</li> <li>Manifest</li> <li>Support + Troubleshooting</li> </ul>                                                                                                    | To view and manage consented p                                                                                                    | permissions for in                                                                                | dividual apps, as well as your tenant's consent set                                                            | ings, try Enterprise applicatio                       | nt.                                                                                         |                                                                     |
|                                 | Troubleshooting New support request                                                                                                    |                                                                                                    |                                                                                                   |                                                                                                    |                                                       |                                                                                             |                                                                     |

Created App is ready for use.